## TOPS – Multiple Database Setup

- 1. Install TOPS Pro as instructed.
- 2. Go to the C:\Program Files\TOPSAPPS\TOPSPRO directory and make a copy of the "data" folder.
- 3. Rename the copy: For our example we made 2 copies and named them Company1 and Company2.
- 4. Now make 2 shortcuts of the topspro.exe on the desktop. Rename the shortcuts to Company1 and Company2.

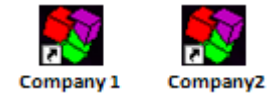

| C:\Program Files\TOPSAPPS\TOPSPRO               |                      |                      |
|-------------------------------------------------|----------------------|----------------------|
| File Edit View Favorites Tools Help  🦧          |                      |                      |
| 🛛 😋 Back + 🕤 + 🎓 🖉 Search 🎓 Folders 🛛 😰 🔀 💙 🛄 • |                      |                      |
| Address 🛅 C:\Program Files\TOPSAPPS\TOPSPRO     |                      |                      |
| Name 🔺                                          | Size Type            | Date Modified        |
| acrobat                                         | File Folder          | 9/11/2006 10:43 AM   |
| BMP                                             | File Folder          | 9/11/2006 10:44 AM   |
| Company1                                        | File Folder          | 9/11/2006 10:49 AM   |
| Company2                                        | File Folder          | 9/11/2006 10:49 AM   |
| DATA                                            | File Folder          | 9/11/2006 10:44 AM 🚽 |
| images 🔁                                        | File Folder          | 9/11/2006 10:43 AM   |
| 🗌 🚞 in                                          | File Folder          | 9/11/2006 10:43 AM   |
| anguage                                         | File Folder          | 9/11/2006 10:43 AM   |
| i i i i i i i i i i i i i i i i i i i           | File Folder          | 9/11/2006 10:43 AM   |
| i 🗀 out                                         | File Folder          | 9/11/2006 10:43 AM   |
| i i ct                                          | File Folder          | 9/11/2006 10:43 AM   |
| 🔁 Style                                         | File Folder          | 9/11/2006 10:44 AM   |
| tops                                            | File Folder          | 9/11/2006 10:43 AM   |
| 📗 🗐 \$\$DATA\$\$.TXT                            | 57 KB Text Document  | 4/13/2006 9:15 AM    |
| SAMP\$\$.TXT                                    | 69 KB Text Document  | 7/14/2003 3:10 PM    |
| 04.00                                           | 1 KB 00 File         | 7/12/1999 4:00 AM    |
| Album.xsl                                       | 8 KB XSL Stylesheet  | 4/11/2006 2:14 PM    |
| Analysis.xsl                                    | 15 KB XSL Stylesheet | 4/11/2006 2:14 PM    |

General Shortcut Compatibility Security Company1 Target type: Application Target location: TOPSPRO gram Files\TOPSAPPS\TOPSPF Target: "C:\Program Files\TOPSAPPS\TOPSPRO" Start in: Shortcut key: None Bun: Normal window • Comment Find Target... Change Icon... Advanced..

ΟK

Cancel

ompany1 Properties

? ×

- 5. Right click on the first shortcut and click "Properties".
- 6. In the target path (highlighted on right) after ...topspro\topspro.exe" add a space, then enter
  -dbpath= <path> (in our case) C:\Program
  Files\TOPSAPPS\TOPSPRO\Company1

The whole target line will look something like this: "C:\Program Files\TOPSAPPS\TOPSPRO\topspro.exe" dbpath="C:\Program Files\TOPSAPPS\TOPSPRO\Company1

- 7. Click "OK" When you run this executable from now on, it will point to the database specified.
- 8. Repeat steps 5-7 to the Company2 shortcut.